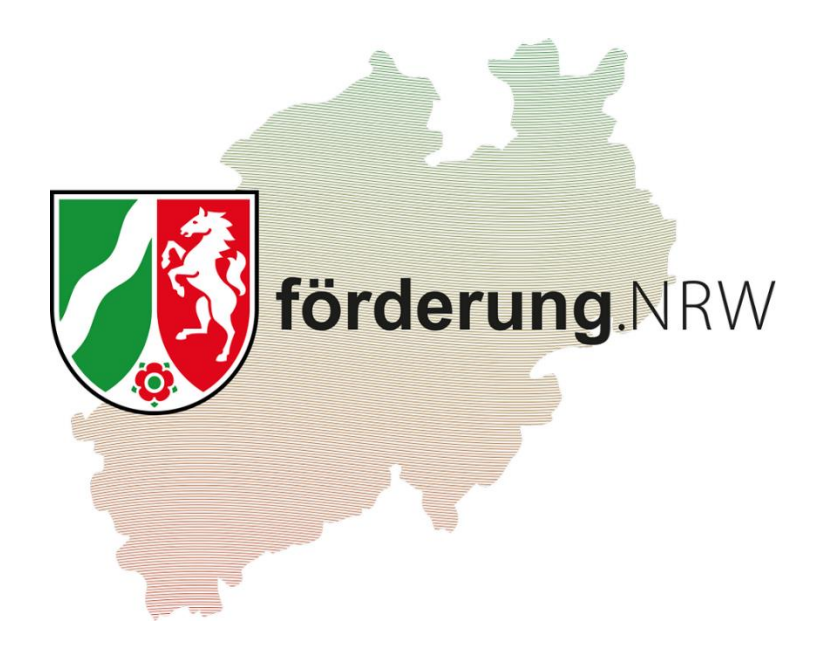

## Klickanleitung zur Erstellung eines Online-Antrags

# für die Regionale Beratung für Geflüchtete in Nordrhein-Westfalen 2025

## Inhaltsverzeichnis

| 1  | Gru | ndlegende Informationen                      | 3  |
|----|-----|----------------------------------------------|----|
| 2  | Wei | tere Informationen zur Online-Antragstellung | 4  |
| 2. | .1  | Antragsteller:in                             | 4  |
| 2. | .2  | Vertretungsberechtigte Person                | 5  |
| 2. | .3  | Ansprechpartner:in                           | 5  |
| 2. | .4  | Maßnahmenangaben                             | 5  |
| 2. | .5  | Finanzierungsplan                            | 6  |
| 2. | .6  | Dokumentenupload und Hinweis zum Datenschutz | 10 |

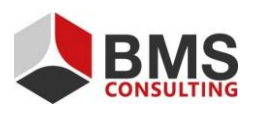

Seite 2 von 10

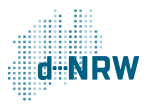

## **1** Grundlegende Informationen

Bitte nutzen Sie die Videoanleitung "Förderantrag" als grundlegende Information zur Anmeldung, zum Ausfüllen des Online-Antrages und zum Absenden des Antrages. Am Ende des Videos wird darauf hingewiesen, dass es notwendig ist, die Dokumente im Original unterschrieben einzureichen – dies ist inzwischen nicht mehr der Fall. **Bitte reichen Sie daher den Antrag ausschließlich online ein.** 

Zusätzliche oder weitergehende wichtige programmspezifische Informationen zum Ausfüllen des Online-Antrages entnehmen Sie bitte dieser Klickstrecke.

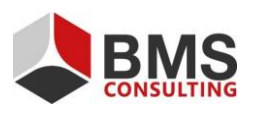

Seite 3 von 10

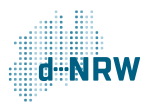

### 2 Weitere Informationen zur Online-Antragstellung

<u>Hinweis:</u> Nachstehende Erläuterungen und Screenshots sind beispielhaft und bilden die wesentlichen Punkte ab. Bis auf die vorgegebenen Pflichtfelder (mit einem "\*" versehen), kann Ihr Antrag, abhängig von dem ausgewählten Förderprogramm zusätzliche Felder oder weniger Abfragen enthalten.

#### 2.1 Antragsteller:in

Wählen Sie bitte zunächst die richtige Rechtsform aus und geben dann die Daten der Antragsteller:in ein.

Bitte beachten Sie, dass Sie die Felder in der vorgegebenen Reihenfolge ausfüllen und bei der Auswahl der Rechtsform, dass Sie direkt die richtige Auswahl treffen. Wenn Sie diese nachträglich ändern wollen, kann es zu einem technischen Fehler kommen und es erscheinen die weiteren Felder nicht alle so, wie sie erscheinen würden, wenn Sie die Auswahl direkt korrekt getroffen hätten.

| Antragsteller.in 🕕            |                                                  |  |  |  |  |  |  |
|-------------------------------|--------------------------------------------------|--|--|--|--|--|--|
|                               |                                                  |  |  |  |  |  |  |
| Rechtsform Antragsteller:in * | 🔵 Juristische Person des öffentlichen Rechts 🚯 * |  |  |  |  |  |  |
|                               | 🔵 Juristische Person des privaten Rechts 🕄 *     |  |  |  |  |  |  |
|                               | O Personengesellschaft 🚯 *                       |  |  |  |  |  |  |
|                               | 🔿 Natürliche Person 🕄 *                          |  |  |  |  |  |  |
| Anrede *                      | bitte wählen 🔻                                   |  |  |  |  |  |  |
| Vorname / Name 1 *            |                                                  |  |  |  |  |  |  |
| Nachname / Name 2 *           |                                                  |  |  |  |  |  |  |
| Straße und Nr.                |                                                  |  |  |  |  |  |  |
| PLZ                           |                                                  |  |  |  |  |  |  |
| Ort                           |                                                  |  |  |  |  |  |  |
| Gemeindekennziffer            |                                                  |  |  |  |  |  |  |
| E-Mail                        |                                                  |  |  |  |  |  |  |
| Telefon                       |                                                  |  |  |  |  |  |  |
| IBAN                          |                                                  |  |  |  |  |  |  |
| BIC                           |                                                  |  |  |  |  |  |  |
| Kreditinstitut                |                                                  |  |  |  |  |  |  |
|                               |                                                  |  |  |  |  |  |  |

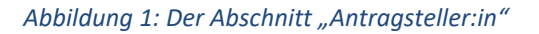

Wenn Sie bei der Rechtsform "Juristische Person des privaten Rechts" auswählen, füllen Sie bitte, die sich weiter unten öffnenden Felder, wie folgt aus:

- Anrede: Sie können eine Auswahl zwischen "Firma", "Verein" und "Ohne" wählen. Bitte wählen Sie als juristische Person stehts "Ohne" aus.
- Vorname / Name 1: Entgegen des Hinweises im Infobutton, geben Sie hier bitte die Bezeichnung des Trägers bzw. Verbands ein. Andernfalls wird der Name des Antragstellenden nicht korrekt in förderung.nrw abgebildet.
- Weitere Bezeichnung: Geben Sie hier bitte den Namen des Vorstands ein.

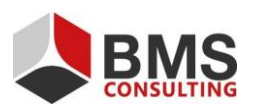

Seite 4 von 10

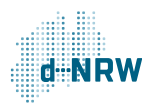

#### 2.2 Vertretungsberechtigte Person

Bitte tragen Sie hier die Daten der vertretungsberechtigten Person ein. Die vertretungsberechtigte Person ist jene, die den Verein nach außen vertritt und insoweit die Antragsstellung für den Verein/ die Antragsstellende Person verantwortet.

| - Vertretungsberechtigte Person 0 - | l |
|-------------------------------------|---|
| Titel                               |   |
| Vorname / Name 1                    |   |
| Nachname / Name 2                   |   |
| Organ / Funktion / Vertretungsart   |   |
| Telefon                             |   |
| E-Mail                              |   |

#### 2.3 Ansprechpartner:in

Bitte tragen Sie hier die Daten der Ansprechperson ein. Die Ansprechperson ist jene, die bei Fragestellungen rund um die geförderte Maßnahme zur Verfügung steht.

| Ansprechpartner:in            |  |
|-------------------------------|--|
| Titel                         |  |
| Vorname                       |  |
| Nachname                      |  |
| Telefon                       |  |
| E-Mail                        |  |
| Weitere Ansprechpartner:innen |  |
|                               |  |
|                               |  |
|                               |  |
|                               |  |

#### 2.4 Maßnahmenangaben

Im Bereich "Angaben zur Maßnahme / zum Vorhaben" geben Sie Informationen zu Ihrer geplanten Maßnahme ein, für die Sie die Förderung beantragen.

Geben Sie im Feld "Bezeichnung der Maßnahme" bei Beantragung einer Regionalen Beratungsstelle den Titel "Regionale Beratung in" sowie die jeweilige kreisfreie Stadt bzw. den Kreis in der die Beratungsstelle ihren Sitz haben soll ein. Bei Beantragung einer Überregionalen Fachbegleitung gebeten Sie bitte den Titel "Überregionale Fachbegleitung in" sowie den betreffenden Regierungsbezirk ein.

Geben Sie in den Feldern "Durchführungszeitraum von" und "Durchführungszeitraum bis" den Beginn und das Ende der Maßnahme im Jahr 2025 an. Sie können das Datum entweder im Eingabefenster rechts eingeben oder mit Klick auf das Kalendersymbol aus einem Kalender auswählen.

Das Feld "Beantragte Zuwendung/ Mittel" wird automatisch ausgefüllt, wenn Sie im nächsten Schritt den Finanzierungsplan ausgefüllt haben.

Seite 5 von 10

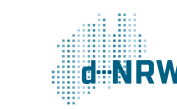

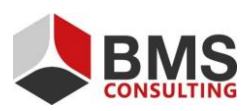

Im Feld "Tarifliche Wochenarbeitszeit einer Vollzeitstelle beim Antragsteller/bei der Antragstellerin" geben Sie bitte die arbeitsvertragliche/tarifliche Wochenarbeitszeit in folgendem Format ein: hh:mm.

| — Angahen a | zur Maßnahme/ zum Vorhaben                                                                                                    |                                                                                                    |       |
|-------------|----------------------------------------------------------------------------------------------------|----------------------------------------------------------------------------------------------------|-------|
|             | ezeichnung der Maßnahme/ des Vorhabens () *                                                                                                    |                                                                                                    |       |
|             |                                                                                                    | Regionale Beratung                                                                                           |       |
|             |                                                                                                    | Überregionale Fachbegleitung                                                                                 |       |
|             | Durchführungszeitraum von 🚯 *                                                                                                    |                                                                                                    |       |
|             | Durchführungszeitraum bis 0 *                                                                                                    |                                                                                                    |       |
|             | Beantragte Zuwendung/ Mittel *                                                                                                    | Die beantragten Mittel werden automatisch aus dem Finanzierungsplan ermittelt (s.u.) und hierher übertragen. | 0,00€ |
| (           | (Haupt-)Durchführungsort der Maßnahme (PLZ) *                                                                                                    |                                                                                                    |       |
|             | (Haupt-)Durchführungsort der Maßnahme (Ort) *                                                                                                    |                                                                                                    |       |
| Ggf. weiter | e Standort(e), in der die Maßnahme durchgeführt<br>werden soll:                                                                                                    |                                                                                                    |       |
|             | Beantragung vorzeitiger Maßnahmenbeginn ab:                                                                                                    |                                                                                                    |       |
| B           | Begründung für die Notwendigkeit des vorzeitigen<br>Maßnahmenbeginns:                                                                                                    |                                                                                                    |       |
|             | Weitere Begründung:                                                                                                    |                                                                                                    |       |
| Datu        | liche Wochenarbeitszeit einer Vollzeitstelle beim<br>Antragsteller/bei der Antragstellerin: ①<br>Beantragte Vollzeitäquivalente (VZÄ): *<br>m der Erstellung des Excel-Finanzierungsplans: * |                                                                                                    |       |
|             |                                                                                                    |                                                                                                    |       |

Abbildung 2: Der Abschnitt "Maßnahmenangaben"

#### 2.5 Finanzierungsplan

Im weiteren Verlauf tragen Sie unter "Ausgaben" und "Ausgabengliederung (Gesamtkosten)" die geplanten <u>Ausgaben</u> ein.

1) Über den Button "Hinzufügen" können Sie einen neuen Eintrag in der jeweiligen Kategorie erzeugen, über den Button "Löschen" überflüssige Zeilen entfernen. Wählen Sie dazu zunächst die zu löschende Zeile an und klicken Sie dann "Löschen".

| Ausgabengliederung ( | Gesamtkosten) 🕄    |               |                                   |                   |
|----------------------|--------------------|---------------|-----------------------------------|-------------------|
| 🕀 Hinzufügen         | Lö                 | schen         |                                   |                   |
| Ifd Mr               |                    | Erlöstorung t | Insgesamt € * 	 davon förderfähig | ı/ maßgeblich € * |
| IIU. NI.             | Art der Ausgaben - | Enauterung -  | 0,00                              | 0,00              |
| 1                    | abc 1              | xyz 1         | 0,00 €                            | 0,00 €            |
| 2                    | abc 2              | xyz 2         | 0,00 €                            | 0,00 € 🔥          |

Abbildung 3: "Ausgabengliederung (Gesamtkosten)"

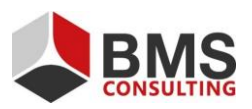

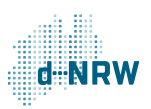

2) Benennen Sie die "Art der Ausgaben" in der hinzugefügten Zeile mit "zuwendungsfähige Gesamtausgaben".

| Ausgabengliederung (Gesamtkosten)            Image: State State S |                    |               |                                                  |                                         |  |  |
|----------------------------------------------------------------------------------------------------|--------------------|---------------|--------------------------------------------------|-----------------------------------------|--|--|
| lfd. Nr.                                                                                                    | Art der Ausgaben * | Erläuterung * | Insgesamt € * <b>0</b> davon förderfähig<br>0,00 | ŋ/ maßgeblich € <b>*</b><br><b>0,00</b> |  |  |
| 1                                                                                                    | abc 1              | xyz 1         | 0,00 €                                           | 0,00 €                                  |  |  |
| 2                                                                                                    | abc 2              | xyz 2         | 0,00 €                                           | 0,00 € ↑                                |  |  |

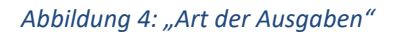

3) Unter "Erläuterung" geben Sie für die zuwendungsfähigen Gesamtausgaben das entsprechende Haushaltsjahr an (2025).

| Ausgabengliederung (Gesan | ntkosten) 🚯        |         |              |                        |                                   |
|---------------------------|--------------------|---------|--------------|------------------------|-----------------------------------|
| 🕀 Hinzufügen              |                    | Löschen |              |                        |                                   |
| Ifel Ma                   |                    |         |              | Insgesamt € <b>* ①</b> | davon förderfähig/ maßgeblich € * |
| nu. Nr.                   | Art der Ausgaben * |         | Enauterung * | 0,00                   | 0,00                              |
| 1                         | abc 1              |         | xyz 1        | 0,00 €                 | 0,00 €                            |
| 2                         | abc 2              |         | xyz 2        | 0,00 €                 | 0,00 €                            |
|                           |                    |         |              |                        |                                   |

Abbildung 5: "Erläuterung"

4) Tragen Sie die Gesamtausgaben aus dem Excel-Finanzierungsplan in der Spalte "Insgesamt €" ein.

| Ausgabengliederung (Gesam | tikosten) 🖸        |               |                         |                                                         |
|---------------------------|--------------------|---------------|-------------------------|---------------------------------------------------------|
| lfd. Nr.                  | Art der Ausgaben * | Erläuterung * | Insgesamt € * ❶<br>0,00 | davon förderfähig/ maßgeblich € <b>*</b><br><b>0,00</b> |
| 1                         | abc 1              | xyz 1         | 0,00 €                  | 0,00 €                                                  |
| 2                         | abc 2              | xyz 2         | 0,00 €                  | 0,00 € ↑                                                |

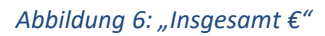

5) In der Spalte "davon förderfähig/ maßgeblich €" sind die zuwendungsfähigen Gesamtausgaben einzutragen. Diese sind in diesem Fall identisch mit dem Betrag aus der Spalte "Insgesamt €".

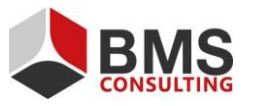

Seite 7 von 10

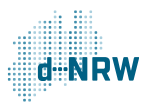

#### 14.03.2025

| Ausgabengliederung (Gesamtkosten) |                    |               |                 |                                   |          |  |  |
|-----------------------------------|--------------------|---------------|-----------------|-----------------------------------|----------|--|--|
| (+) Hinzufügen                    |                    | Löschen       |                 |                                   |          |  |  |
| Ifd. Nr.                          | Art der Ausgeben   | Erläutorupo t | Insgesamt € * 🚯 | davon förderfähig/ maßgeblich € * |          |  |  |
| nu. Ni.                           | Art der Ausgaben - | Enducerung    | 0,00            | 0,00                              |          |  |  |
| 1                                 | abc 1              | xyz 1         | 0,00 €          | 0,00 €                            |          |  |  |
| 2                                 | abc 2              | xyz 2         | 0,00 €          | 0,00 €                            | <b>^</b> |  |  |
|                                   |                    |               |                 |                                   |          |  |  |

Abbildung 7: "Insgesamt €"

Wenn Sie bereits im Vorfeld mit Einnahmen oder Leistungen Dritter rechnen, geben Sie diese in der dafür vorgesehenen Zeile an. Zudem stehen weitere Zeilen für bewilligte sowie beantragte öffentliche Förderungen und Eigenmittel zur Verfügung, sofern die Angaben für Ihren Antrag relevant sind. Bitte beachten Sie, dass in den nachfolgenden Rubriken die Beträge in den Spalten "insgesamt €" und "davon förderfähig/maßgeblich €" jeweils identisch sein müssen.

| Einnahmen/Leistungen Drit    | tter                      | Löschen         |                             |               |                                   |
|------------------------------|---------------------------|-----------------|-----------------------------|---------------|-----------------------------------|
| lfd. Nr.                     | Art der Einnahmen/ Leist  | ungen Dritter * | Erläuterung *               | Insgesamt € * | davon förderfähig/ maßgeblich € * |
| Keine Einträge vorhanden     |                           |                 |                             | 0,00          | 0,00                              |
|                              |                           |                 |                             |               |                                   |
| Weitere bewilligte öffentlic | he Förderungen Dritter    |                 |                             |               |                                   |
| (+) Hinzufügen               |                           | Löschen         |                             |               |                                   |
| lfd. Nr.                     | Zuwendungsgeber:in *      |                 | Aktenzeichen *              | Insgesamt € * | davon förderfähig/ maßgeblic      |
| Keine Einträge vorhanden     |                           |                 |                             | 0,00          | 0,00                              |
|                              |                           |                 |                             |               |                                   |
| Weitere beantragte öffentlig | che Förderungen Dritter 🕄 |                 |                             |               |                                   |
| Hinzufügen                   |                           | Löschen         |                             |               |                                   |
| lfd. Nr.                     | Zuwendungsgeber:in *      |                 | Erläuterung *               | Insgesamt € * | davon förderfähig/ maßgeblich € * |
| Keine Einträge vorhanden     |                           |                 |                             | 0,00          | 0,00                              |
|                              |                           |                 |                             |               |                                   |
| Eigenanteil 0                |                           |                 |                             |               |                                   |
| Hinzufügen                   |                           | Löschen         |                             |               |                                   |
| lfd. Nr.                     | Herkunft Eigenanteil *    |                 | Erläuterung *               | Insgesamt € * | davon förderfähig/ maßgeblich € * |
| Keine Einträge vorhanden     |                           |                 |                             | 0,00          | U,UU                              |
| ga annaithean                |                           | Abb             | ildung 8: "Finanzierungsplo | an"           |                                   |

| Hinzufügen |                        | Löschen |                                                              |               |                                   |
|------------|------------------------|---------|--------------------------------------------------------------|---------------|-----------------------------------|
| lfd. Nr.   | Herkunft Eigenanteil * |         | Erläuterung *                                                | Insgesamt € * | davon förderfähig/ maßgeblich € * |
|            |                        |         |                                                              | 0,00          | 0,00                              |
| 1          | Eigenmittel            |         | Eingenmittel einschl. privater Finanzierungsbeiträge Dritter | 0,00€         | 0,00 €                            |

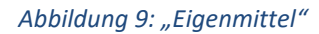

Bei "Eigenmittel" benennen Sie die Herkunft der Eigenmittel als "Eigenmittel" (s. Abbildung 9) und geben als Erläuterung bitte "Eigenmittel" an.

Seite 8 von 10

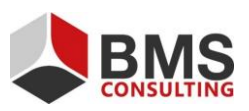

. . .

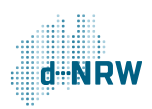

Bitte klicken Sie auf jeden Fall die automatische Verteilung an. Das System errechnet damit die beantragte Zuwendung.

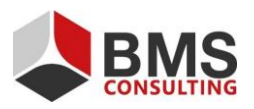

Seite 9 von 10

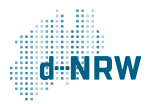

#### 2.6 Dokumentenupload und Hinweis zum Datenschutz

In den Abschnitten "Dokumentenupload" müssen Sie die notwendigen Anlagen hochladen und den Upload mittels zusätzlicher Checkbox bestätigen.

Bei den notwendigen Dokumenten handelt es sich um die folgenden Dokumente und Dateientypen:

- Finanzierungsplan Regionale Beratung (als XLS oder XSLX-Datei) oder
- Finanzierungsplan Überregionale Fachbegleitung (als XLS oder XSLX-Datei)
- Vordruck "Weitere Angaben" (PDF-Dokument)
- Nachweis über die Anerkennung der Gemeinnützigkeit gemäß § 52 Abgabenordnung in der jeweils geltenden Fassung.
- Erweitertes Führungszeugnis beziehungsweise Europäisches Führungszeugnis (nur bei Personal für Regionale Beratungsstellen).
   Dieses muss für jede Person hochgeladen werden, die in der beantragten Maßnahme einer Regionalen Beratungsstelle gefördert werden soll.
- Nachweise über die fachliche Qualifikation von Personal, dass im Rahmen der Maßnahme eingesetzt werden soll.
- Sofern der/die Antragsteller:in ein eingetragener Verein ist, eine Kopie des aktuellen Vereinsregisterauszugs und der aktuell geltenden Satzung.
- Sofern der/die Antragsteller:in eine gemeinnützige Kapitalgesellschaft z.B. in Form einer GmbH ist, eine Kopie des aktuellen Handelsregisterauszugs.

Sie können maximal 30 Dokumente oder bis zu 500.00 MB hochladen. Geben Sie dem hochgeladenen Dokument einen Titel, indem Sie auf den Bereich "Bezeichnung" klicken.

| Dokumentenunload 🙃                                               |                                                                                                    |                                                                                                    |                                                       |                             |
|------------------------------------------------------------------|----------------------------------------------------------------------------------------------------|----------------------------------------------------------------------------------------------------|-------------------------------------------------------|-----------------------------|
| bokumentenapioad <b>o</b>                                        |                                                                                                    |                                                                                                    |                                                       |                             |
| Es konnen noch 30 Dokument(e) oder 500.00 MB nochgeladen werden. |                                                                                                    |                                                                                                    |                                                       |                             |
| Dateibeschreibung                                                |                                                                                                    | Dateiname                                                                                                | Dateigröße                                            | Bearbeiten                  |
| Keine Einträge vorhanden                                         |                                                                                                    |                                                                                                    |                                                       |                             |
|                                                                  | -                                                                                                    | Ziehen Sie ihre Dateien auf dieses Feld oder <u>Klicken</u> Sie auf das Feld, um<br>Dateien auszuwählen. |                                                       |                             |
|                                                                  | 0                                                                                                    | Finanzierungsplan Regionale Beratung oder                                                                |                                                       |                             |
|                                                                  | Finanzierungsplan Überregionale Fachbegleitung                                                                                                    |                                                                                                    |                                                       |                             |
|                                                                  | Vordruck "Weitere Angaben"                                                                                                    |                                                                                                    |                                                       |                             |
|                                                                  | 🗌 Nachweis über die Anerkennung der Gemeinnützigkeit gemäß § 52 Abgabenordnung in der jeweils geltenden Fassung.                                              |                                                                                                    |                                                       |                             |
|                                                                  | 🗌 Erweitertes Führungszeugnis beziehungsweise Europäisches Führungszeugnis (nur bei Personal gemäß Nr. 2.1 der Richtlinie)                                    |                                                                                                    |                                                       |                             |
|                                                                  | Nachweise über die fachliche Qualifikation von Personal, dass im Rahmen der Ma ßnahme eingesetzt werden soll.                                                 |                                                                                                    |                                                       |                             |
|                                                                  | Sofern der Antragsteller/die Antragstellerin ein eingetragener Verein ist, eine Kopie des aktuellen Vereinsregisterauszugs und der aktuell geltenden Satzung. |                                                                                                    |                                                       |                             |
|                                                                  |                                                                                                    | Sofern der Antragsteller/die Antragstellerin eine gemeinnützige Kapitalgesellsc                          | haft z.B. in Form einer GmbH ist, eine Kopie des aktu | ellen Handelsregisterauszug |
|                                                                  |                                                                                                    |                                                                                                    |                                                       |                             |

Abbildung 10: Der Abschnitt "Dokumentenupload"

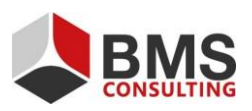

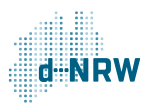